# Invoice**One**®

Incorporación de Addendas a CFDI • PremiumOne

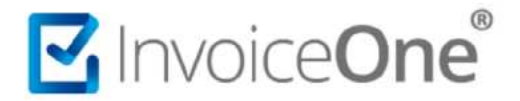

### Introducción

Presentamos el siguiente documento que contempla el procedimiento para incorporar una addenda a un CFDI emitido. Comprendemos por Addenda, un elemento opcional a la factura electrónica que adiciona información requerida por el receptor para optimizar el manejo de sus operaciones. Existen diversas addendas disponibles en el portal PremiumOne, a continuación le compartimos el procedimiento a seguir para su uso.

### Incorporación de Addenda a CFDI

### 1. Catálogo Addendas

Una vez dentro de su sesión en el portal de PremiumOne, de clic en el catálogo Addendas que se ubica en el menú lateral izquierdo. De las opciones que se despliegan ingrese en +Agregar Addenda.

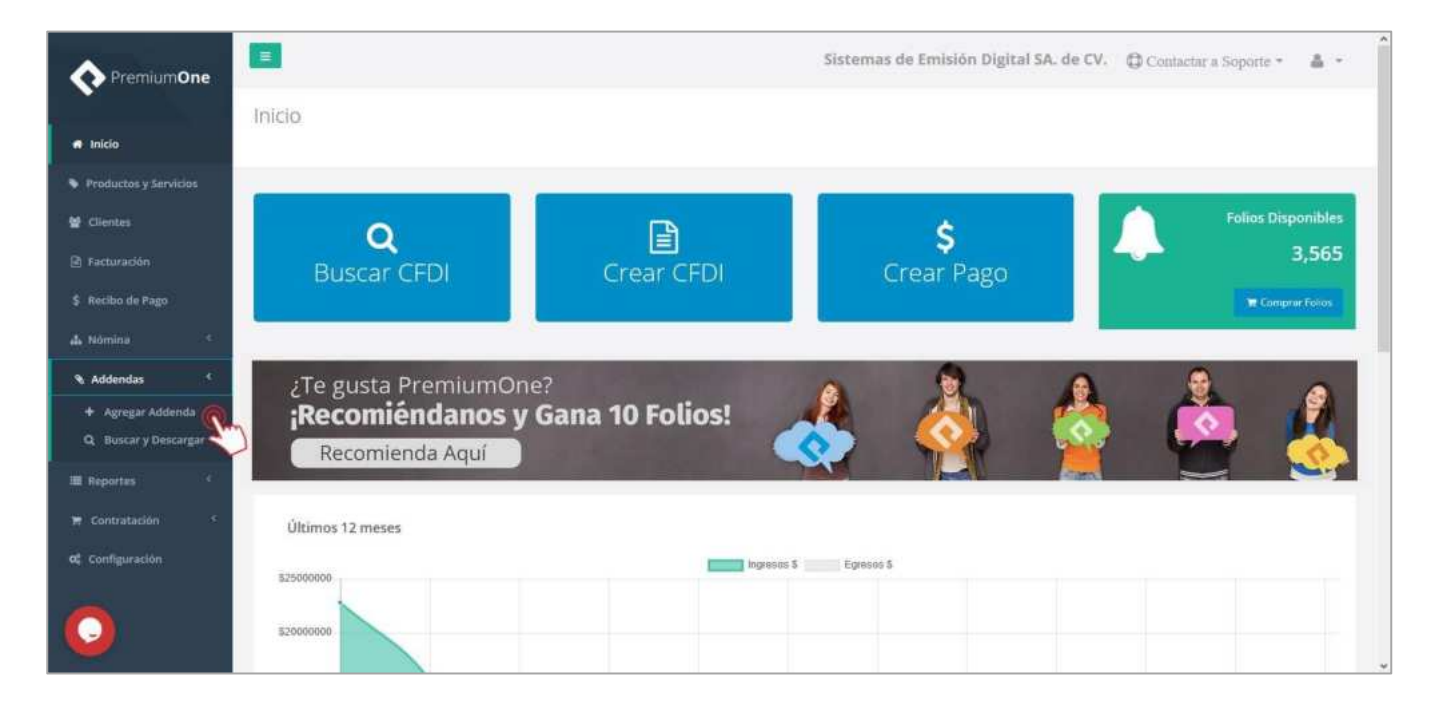

### 2. Selección de CFDI para incorporación de Addenda.

La pantalla que ahora se muestra le proporciona dos métodos para la selección del CFDI sobre el que se incorporará la addenda, ya sea que haga uso de un CFDI que ha sido generado dentro de la plataforma PremiumOne, o bien cargar un comprobante externo que ha sido emitido por cualquier método. Realice el procedimiento que se ajuste en este caso:

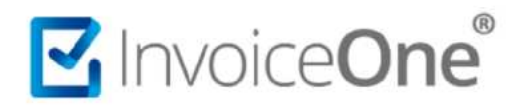

### Incorporar Addenda

| Addendas<br>inicia<br>Productos y Servicios<br>Clientes<br>Facturación<br>S Recibo de Pago                                                                                                    | * |
|----------------------------------------------------------------------------------------------------|---|
|                                                                                                    |   |
| La Andenda                                                                                                    |   |
| Addendas       *         Agregar Addenda       REC Receptor       Nombre Receptor         Q. Bitscar y Descargar       III         III. Reportes       *         Continutación       *         Configuración       * |   |

### Selección de CFDI desde PremiumOne

1. Del lado derecho en la sección Búsqueda de CFDI de PremiumOne presione sobre el campo Seleccione un Cliente, para desplegar el listado e indicar el cliente receptor de la factura a localizar.

| PremlumOne                                 | =                                                   |                                               | Sistemas de E                               | imisión Digital SA. de CV.    | Contactar a Sop | orte * 🛔 * |
|--------------------------------------------|-----------------------------------------------------|-----------------------------------------------|---------------------------------------------|-------------------------------|-----------------|------------|
|                                            | Addendas                                            |                                               |                                             |                               |                 |            |
| # Inicio                                   | inicio                                              |                                               |                                             |                               |                 |            |
| Productos y Servicios                      |                                                     |                                               |                                             |                               |                 |            |
| 🗑 Clientes                                 | Búsqueda de CFDI de Prem                            | umOne                                         |                                             |                               | CFDI Externo    |            |
| Facturación                                | Grupo AFA Asesores Financieros                      |                                               | C-0                                         | 001 - XAXX010101000           | 🕂 Subir XML     |            |
| \$ Recibo de Pago                          | Consulta por Últimos 15 dia 👻                       | 2019-05-01                                    | <b>m</b> 2019-05-16                         | Buscar                        | I XML sin Add   | enda       |
| ል Nómina 🤇                                 |                                                     |                                               |                                             |                               |                 | -          |
| 🐐 Addendas 💉                               |                                                     |                                               |                                             |                               |                 |            |
| + Agregar Addenda<br>Q. Buscar y Descargar | RFC Receptor Nombre Recept                          | or Fecha de Emisión                           | Serie - Folio                               | Método de Pago                | Total Mon       | rda        |
| III Reportes                               |                                                     |                                               |                                             |                               |                 |            |
| 🗮 Contratación <                           |                                                     |                                               |                                             |                               |                 |            |
| 🕰 Configuración                            |                                                     |                                               |                                             |                               |                 |            |
| 0                                          | © 2019 Derechos Reservados, InvolceOne® es una mare | a registrade propiedad de Sistemas de Emisión | Digital S.A. de C.V Proveedor de Centificad | són de CFDI con Número 57203. |                 |            |

- 2. Igualmente, puede hacer uso de los filtros de búsqueda, indicando periodos de tiempo o estableciendo un rango de fechas en el que el CFDI haya sido emitido.
- 3. Al terminar presione el botón para ejecutar la consulta.

# Invoice**One**®

## Incorporar Addenda

| PremiumOne            | =                                                 |                                                                     | Sistemas de Emisión Digital SA. de CV.              | 🗘 Contactar a Soporte 👻 🛔 🍷 |
|-----------------------|---------------------------------------------------|---------------------------------------------------------------------|-----------------------------------------------------|-----------------------------|
| # Inicio              | Addendas                                          |                                                                     |                                                     |                             |
| Productos y Servicios |                                                   |                                                                     |                                                     |                             |
| 🗑 Clientes            | Búsqueda de CFDI de Pren                          | umOne                                                               | C                                                   | CFDI Externo                |
| Facturación           | Grupo AFA Asesores Financieros                    |                                                                     | C-0001 - XAXX010101000 -                            | 🕂 Subir XML                 |
| \$ Recibo de Pago     | Consulta por Últimos 15 dia                       |                                                                     | 6 3 Buscar                                          | TH YAU also Addresses       |
| 🕹 Nómina 🧯            | Utimos 15 dils                                    | su Mo Tu We Th Fr Sa Su Mo Tu V                                     | Ve Th Fr Sa                                         | I AME SITE Addenda          |
| Addendas <            | Útimos 60 dias<br>Útimos 90 dias                  |                                                                     | 1 2 3 4                                             |                             |
| + Agregar Addenda     | RFC Receptor Nombre Rece                          | ar s 13 14 15 16 17 18 19 m 20 12 13 14 1                           | 15 16 17 18 Método de Pago                          | Total Moneda                |
| Q. Buscar y Descargar |                                                   | 4 20 21 22 23 24 25 26 21 19 20 21 2                                | 22 23 24 25                                         |                             |
| III Reportes          |                                                   | 6 3 4 5 6 7 8 9 29 2 3 4                                            | 5 6 7 8                                             |                             |
| 🛪 Contratación 🤟      |                                                   | Today Toda                                                          | ау                                                  |                             |
| 60 Configuración      |                                                   |                                                                     |                                                     |                             |
| -                     |                                                   |                                                                     |                                                     |                             |
| <b>U</b>              | © 2019 Derechos Reservados. InvoiceOne® es una ma | a registrada propiedad de Sistemas de Emisión Digital S.A. de C.V P | noveedor de Centificación de CFDI con Número 57203. |                             |

4. El sistema arrojará como resultado los CFDI que se ajusten a las características de su consulta. Una vez localizado el comprobante presione el botón Agregar Addenda para iniciar el proceso de incorporación de la addenda.

| PremiumOne            | =                                                                                                    | Sistemas de Emisión Digital SA. de CV.                 | 🖨 Contactar a Soporte 🐐 🔺 🍷 |
|-----------------------|----------------------------------------------------------------------------------------------------|--------------------------------------------------------|-----------------------------|
|                       | Addendas                                                                                                    |                                                        |                             |
| n Inicio              | Inicio                                                                                                    |                                                        |                             |
| Productos y Servicios |                                                                                                    |                                                        |                             |
| 🗑 Clientes            | Búsqueda de CFDI de PremiumOne                                                                                       |                                                        | CFDI Externo                |
| 🖹 Facturación         | - Seleccione un Cliente -                                                                                            |                                                        | + Subir XML                 |
| \$ Recibo de Pago     | Consulta por Seleccione u 😭 🏥 2019-01-01 🗮 2019-0                                                                    | 05-17 Buscar                                           | 🗐 XML sin Addenda           |
| 🖧 Nômina 🤇            |                                                                                                    |                                                        |                             |
| Addendas <            |                                                                                                    |                                                        |                             |
| + Agregar Addenda     | Resultado de búsqueda de CFDI emitidos en PremiumOne                                                                 |                                                        |                             |
| Q. Buscar y Descargar | Mostrar 25 v registros                                                                                               |                                                        | Buscan                      |
| ■ Reportes C          | RFC Receptor                                                                                                    | Folio 🔢 Método de Pago 🔢 Total 🔢 N                     | foneda    Estatus           |
| 🛱 Contratación 🔍      | XAXX010101000 Grupo AFA Asesores Financleros 24/01/2019 AZ-563                                                       | 3. PUE \$116.00 P                                      | esos ACTIVO                 |
| of Configuración      | Mostrando registros del 1 al 1 de un total de 1 registros.                                                           |                                                        | Anterior 1 Juiente          |
|                       | © 2019 Derechos Reservados: InvolceOne® es una marca registrada propiedad de Sistemas de Emisión Digital S.A. de C.V | V Proveedor de Certificación de CFDI con Número 57203. |                             |

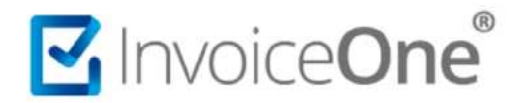

### Carga de CFDI Externo

1. Del lado izquierdo de la pantalla presione la opción

🕂 Subir XML

para comenzar el proceso de carga.

| PremiumOne             | =                                       |                                     |                            | Sistemas de E                             | imisión Digital SA. de CV.    | Contactar a Sopor | te • 🛔 • |
|------------------------|-----------------------------------------|-------------------------------------|----------------------------|-------------------------------------------|-------------------------------|-------------------|----------|
|                        | Addendas                                |                                     |                            |                                           |                               |                   |          |
| 🖷 Inicio               | Inicio                                  |                                     |                            |                                           |                               |                   |          |
| Productos y Servicios  |                                         |                                     |                            |                                           | 1.1                           |                   |          |
| 🗑 Clientes             | Búsqueda de CFDI d                      | e PremiumOne                        |                            |                                           |                               | CFDI Externo      |          |
| R Facturación          | Seleccione un Cliente                   |                                     |                            |                                           | · · · · ·                     | 🕂 Subir XML       |          |
| e autoria anno         | Consulta por - Seleccione u             | 2019-05-                            | ot                         | 2019-05-16                                | Buscar                        | dr                | 1        |
| 3 Necaso de Fallo      |                                         |                                     |                            |                                           |                               | 🔲 XML sin Adde    | nda      |
| 👍 Nômina 🔍             |                                         |                                     |                            |                                           |                               |                   |          |
| 🗞 Addendas 🥤           |                                         |                                     |                            |                                           |                               |                   |          |
| + Agregar Addenda      | RFC Receptor Nor                        | nbre Receptor                       | Fecha de Emisión           | Serie - Folio                             | Método de Pago                | Total Moned       | *        |
| Q. Buscar y Descargar  |                                         |                                     |                            |                                           |                               |                   |          |
| III Reportes 4         |                                         |                                     |                            |                                           |                               |                   |          |
| 🎀 Contratación 🗧       |                                         |                                     |                            |                                           |                               |                   |          |
| <b>c</b> Configuración |                                         |                                     |                            |                                           |                               |                   |          |
|                        |                                         |                                     |                            |                                           |                               |                   |          |
|                        |                                         |                                     |                            |                                           |                               |                   |          |
|                        | © 2019 Derechos Reservados, InvolceOnel | 8 es una marca registrada propiedad | t de Sistemas de Emuión Di | gital S.A. de C.V Proveedor de Certificac | ión de CFDI con Número 57203. |                   |          |

2. La notificación que se muestra a continuación le informa que al cargar un comprobante externo al portal de PremiumOne, le será descontado un folio, por lo que deberá asegurarse de contar con folios

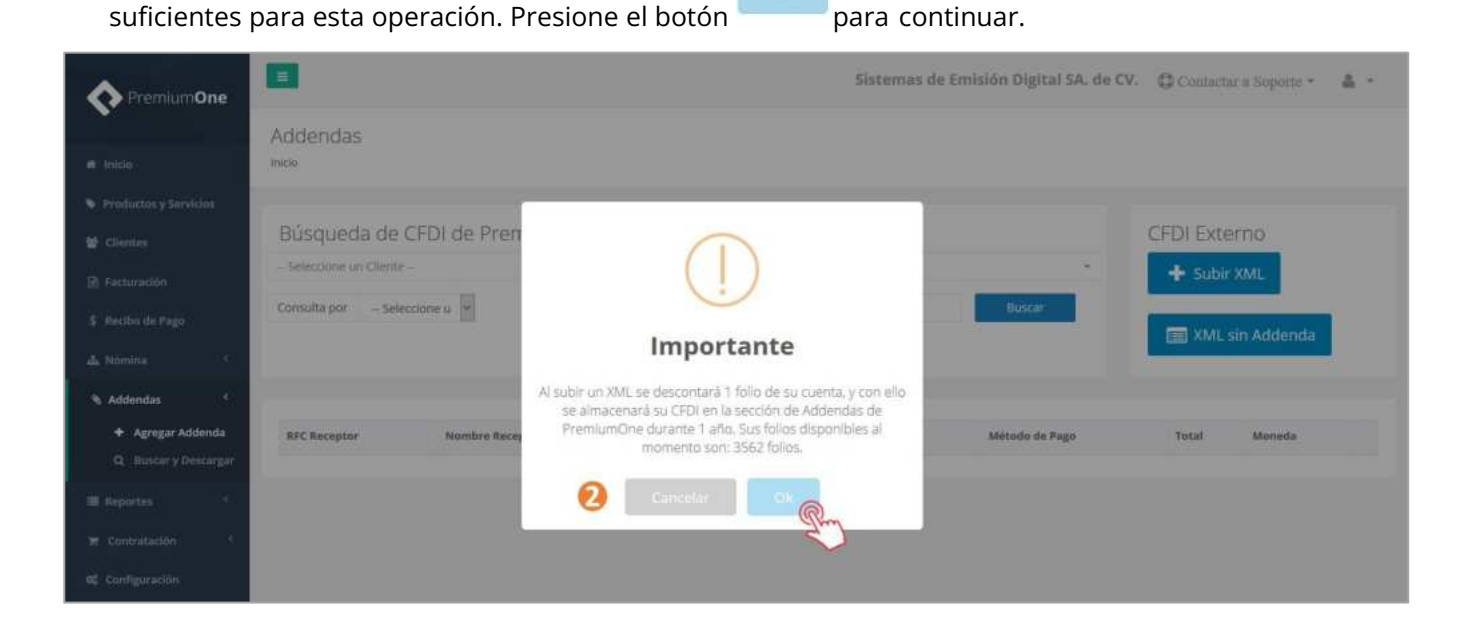

3. Aparecerá la ventana de la carga del XML, presione el botón Selecciona un Archivo, para abrir las carpetas de su equipo.

Considere las siguientes indicaciones al momento de la sección de su archivo, ya que deberá:

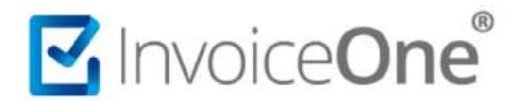

- Ser un CFDI versión 4.0
- Contar con formato .XML
- Ser un CFDI Activo (No cancelado)
- ✓ Pertenecer al mismo RFC emisor registrado como empresa dentro de PremiumOne.
- 4. Aparecerá la ventana de la carga del XML, presione el botón Selecciona un Archivo, para abrir las carpetas de su equipo.

| <b>PremiumOne</b>                                                | Car                 | gar XML                     |                  | 14 m          | ×                     | l. Contacta | e a Soporte * | à - |
|------------------------------------------------------------------|---------------------|-----------------------------|------------------|---------------|-----------------------|-------------|---------------|-----|
| e min                                                            | Inicio              | SUL010720jN8_01-01-0001_A_4 | i0.xml           | 8             | Selecciona un archivo |             |               |     |
| 말, Clientes<br>와 Facturación                                     | Búsqued             |                             |                  | Y             | Guardar               | CFDI Exte   | XML           |     |
| <ul> <li>de lings</li> <li>A Menins</li> <li>A Menins</li> </ul> | Consulta por - Se   | feccione u M 🔳 2            | 014-05-01        | 2019-05-16    | Bustar                | I XML       | sin Addenda   |     |
| Agregar Addenda     O, Buncar y bencargar                        | <b>RFC</b> Receptor | Nombre Receptor             | Fecha de Emisión | Serie - Folio | Mérodo de Pago        | Total       | Morreda       |     |
| III Reportes * * * Contratación * * Configuración                |                     |                             |                  |               |                       |             |               |     |

5. El sistema le mostrará la confirmación de que el comprobante ha sido cargado con éxito, presione para continuar.

| Premium <b>One</b>                                          |                                                                                                    | Sistemas de Emisión Digital SA. de CV.      | 🖨 Contactiu a Seporte - 🛛 🛔 - |
|-------------------------------------------------------------|----------------------------------------------------------------------------------------------------|---------------------------------------------|-------------------------------|
| e Mide)                                                     | Addendas                                                                                                    |                                             |                               |
| <ul> <li>Productas y Servicies</li> <li>Clientes</li> </ul> | Búsqueda de CFDI de PremiumOne                                                                                                    |                                             | CFDI Externo                  |
| <ul> <li>Pactairación</li> <li>Recibo de Pago</li> </ul>    | Consulta porSeleccione u                                                                                                    | +<br>Blupcár                                | + Subir XML                   |
| 🖧 Nómina 🔹                                                  | XML cargade con éxito                                                                                                    |                                             | III XML sin Addenda           |
| + Agregar Addenda<br>Q. Turscar y Descargar                 | Resultado de búsqueda de 6 este como de como d |                                             | Buscar:                       |
| III Deportes                                                | RFC Receptor Nombre Receptor Fecha de Emisión y                                                                                                    | Serie - Falia 👔 Método de Pago 👖 Total 👔 Mo | neda jį Estatus jį            |
| 🗑 Contratación 🤇                                            | ABC7103088X2 MANUFACTURERA LEAL SA, DE C.V. 06/04/2019 E                                                                                                    | 157-5252583 PPD \$3.066.12 MX               | N 8 8                         |
| 98. Configuración                                           | Mostrando registros del 1 al 1 de un total de 1 registros                                                                                                    |                                             | Antenor 1 Sigurente           |

6. Podrá observar en la parte inferior su comprobante. A su derecha encontrará el botón Agregar Addenda , presiónelo para para iniciar el proceso de incorporación de la addenda.

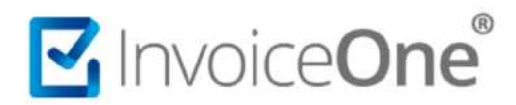

| • Premium <b>One</b>                                                              |                                                                | Sistemas de Emisión Digital SA. de C                  | V. 🗘 Contactar a Soporte 👻 🍰 🍷 |
|-----------------------------------------------------------------------------------|----------------------------------------------------------------|-------------------------------------------------------|--------------------------------|
| # Inicio                                                                          | Addendas                                                       |                                                       |                                |
| <ul> <li>Productos y Servicios</li> <li>Clientes</li> <li>Facturación</li> </ul>  | Búsqueda de CFDI de PremiumOne                                 | ×.                                                    | CFDI Externo                   |
| S Recibo de Pago                                                                  | Consulta por Seleccione u 👻 🏙 2019-05-01                       | 🛱 2019-05-20 Buscart                                  | I XML sin Addenda              |
| <ul> <li>Addendas</li> <li>Agregar Addenda</li> <li>Buscar y Descargar</li> </ul> | Resultado de búsqueda de CFDI Externos<br>Mostrar 25 registros |                                                       | Buscan                         |
| III Reportes (                                                                    | RFC Receptor Nombre Receptor Fecha                             | de Emisión 📅 Serie - Folio 📊 Método de Pago 📊 Total 📊 | Moneda    Estatus              |
| 9 Contratación <                                                                  | Mostrando registras del 1 al 1 de un total de 1 registros      | AND AND AND AND AND AND AND AND AND AND               | Anterior 1                     |

### 6.1. XML sin Addenda.

Parte del proceso de cargar comprobantes CFDI Externos para la incorporación de Addenda es que es posible cargar diversos comprobantes con el proceso que hemos visto anteriormente, sin embargo pueden ser utilizados posteriormente para adjuntar la addenda.

Para poder visualizar los CFDI que ya han sido cargados y que aún no cuentan con una addenda, presione el

botón . De esta manera podrá hacer uso de ellos y proceder con la selección de la addenda, o bien eliminar los comprobantes si éstos no son requeridos.

| • Premium <b>One</b>                                        | =                                                   |                                                              |                           |                             |              | Sis          | temas     | s de Emisión Digi           | tal SA. de ( | V. Cont | actar a Soporte          | · å ·        |
|-------------------------------------------------------------|-----------------------------------------------------|--------------------------------------------------------------|---------------------------|-----------------------------|--------------|--------------|-----------|-----------------------------|--------------|---------|--------------------------|--------------|
| # Inicio                                                    | Addendas<br>Inicio                                  |                                                              |                           |                             |              |              |           |                             |              |         |                          |              |
| <ul> <li>Productos y Servicios</li> <li>Clientes</li> </ul> | Búsqueda de                                         | CFDI de Premiu                                               | umOne                     |                             |              |              |           |                             |              | CFDI E  | kterno                   |              |
| <ul> <li>Facturación</li> <li>Recibo de Pago</li> </ul>     | Consulta por - Sel                                  | eccione u                                                    | 2019-0                    | 05-01                       | <b>₫</b> 2   | 019-05-21    |           | Busca                       |              | + 5u    | bir XML<br>11. sin Adden | da           |
| <ul> <li>Addendas</li> <li>Agregar Addenda</li> </ul>       | Resultado de                                        | búsqueda de C                                                | FDI Exteri                | nos                         |              | _            |           | _                           |              |         | din                      |              |
| Q Buscar y Descargar                                        | Mostrar 25 Y                                        | gistros                                                      |                           |                             |              |              |           |                             |              | Buscart |                          |              |
| III Reportes C                                              | RFC Receptor                                        | Nombre Receptor                                              |                           | Fecha de Emisión            | ∏ Se         | rie - Folia  | i) Me     | étodo de Pago               | Total        | Moneda  | Estatus                  | 10           |
| 🛪 Contratación 🗧                                            | ABC7103086X2                                        | MANUFACTURERA LEAL S                                         | A. DE C.V.                | 05/04/2019                  | ES           | 1-5262683    | pp        | 0                           | \$3.066.12   | MXN     |                          | 0            |
| 😋 Configuración                                             | ABC7103086X2                                        | MANUFACTURERA LEAL                                           | A. DE C.V.                | 05/04/2019                  | ES           | T-5262683    | pp        | PD.                         | \$3,066.12   | MXN     |                          | 130          |
| 0                                                           | Mostrando registros de<br>© 2019 Derechos Reservado | 1 al 2 de un total de 2 regis<br>s. InvoiceOne® es una marca | āros<br>regianada propiec | dad de Sistemas de Emaión ( | Digital S.A. | de C.V Prove | idar de G | ientificación de CFDT con N | imero 57203. |         | Anterior                 | 1 Siguierite |

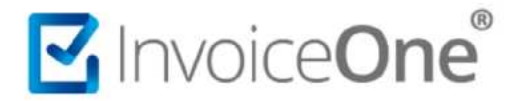

### 7. Selección y llenado de Información de Addenda.

Bajo cualquiera de las dos formas anteriores de obtener el CFDI, se habilita la ventana Addendas, donde se puede observar la información principal del comprobante, desde aquí podrá seleccionar la addenda que requiere incorporar al comprobante.

Presione sobre el campo Seleccione una addenda para desplegar el listado de addendas contratadas y seleccionar la que corresponda al comprobante. Presione el botón veleccionar addenda para comenzar a incorporar los datos.

| PremiumOne            |                                                                                                    | Sistemas de Emisión Digital SA. de CV.                                                      | 🗘 Contactar a Soporte * 🛛 🌲 🔹           |
|-----------------------|----------------------------------------------------------------------------------------------------|---------------------------------------------------------------------------------------------|-----------------------------------------|
|                       | Addendas                                                                                                    |                                                                                             |                                         |
| 🕫 tnicio              | Inicio                                                                                                    |                                                                                             |                                         |
| Productos y Servicios |                                                                                                    |                                                                                             |                                         |
| 🗑 Clientes            | Cliente: Grupo AFA Asesores Financieros<br>RFC: XAXX010101000                                                   |                                                                                             |                                         |
| Facturación           | UUID: C7F29D62-35ED-477F-B84D-F93EA0A68141                                                                      | Tipo de Comprobante: Factura electrónica                                                    |                                         |
| \$ Recibo de Pago     | Serie: AZ<br>Folio: 583                                                                                         | Fecha de Emisión: 21/05/2019 05:45:18 p. m.<br>Fecha de Timbrado: 21/05/2019 05:45:18 p. m. |                                         |
| 👍 Nômina 🔍            | Método de Pago: PUE                                                                                             | Lugar de Expedición: Nueva Oficina                                                          |                                         |
| 🗞 Addendas 🔍          | Tetal: \$116.00                                                                                                 | Pagada / No Pagada: No Pagada                                                               |                                         |
| + Agregar Addenda     |                                                                                                    |                                                                                             |                                         |
| Q. Buscar y Descargar | - Seleccione una addenda -                                                                                      |                                                                                             | <ul> <li>Seleccionar addenda</li> </ul> |
| III Reportes          | - Seleccione una addenda -                                                                                      |                                                                                             | alling                                  |
| 🗑 Contratación 🤟      | Addenise Electrodomésticos Importados SA.                                                                       |                                                                                             | -                                       |
| 15<br>2002/06/2010 00 | Addenda Cadena: Comercial                                                                                       |                                                                                             |                                         |
| α Configuración       | Addenda Glazefruit Bebidas                                                                                      |                                                                                             |                                         |
| -                     | Contratar otra addenda                                                                                          |                                                                                             |                                         |
|                       |                                                                                                    |                                                                                             |                                         |
|                       | © 2019 Derechos Reservados. InvolceOne® es una marca registrada propiedad de Sistemas de Emisión Digital S.A. d | e C.V Proveedor de Gentificación de CFDI con Número 57203,                                  |                                         |
|                       |                                                                                                    |                                                                                             |                                         |

En caso de no contar con la addenda que necesita, presione el enlace **Contratar otra Addenda**.

#### Llenado de datos de Addenda.

Obtendrá la sección en la que registrará los datos requeridos por la addenda, complemente la información solicitada. Presione el botón Agregar Addenda para finalizar e incorporar la addenda al CFDI.

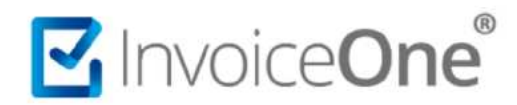

| ración                      | Addenda                                                               |          |                                    |                             |                                   |                                   |            |                                         |                      |                             |                       |                            |           |
|-----------------------------|-----------------------------------------------------------------------|----------|------------------------------------|-----------------------------|-----------------------------------|-----------------------------------|------------|-----------------------------------------|----------------------|-----------------------------|-----------------------|----------------------------|-----------|
|                             | Tipo Documento                                                        |          | Folio                              |                             | Fecha                             |                                   |            |                                         |                      |                             |                       |                            |           |
|                             | FACTURA                                                               | ~        | 563                                |                             | <b></b>                           | 2019-06-20                        |            |                                         |                      |                             |                       |                            |           |
|                             | Tipo Moneda                                                           |          | Tipo Cambio                        |                             | Impor                             | te con Letra                      |            |                                         |                      |                             | Codigo de P           | roveedor                   |           |
|                             | MXN                                                                   | 7        |                                    |                             | cient                             | to uno Pesos 00                   | 0/100 M.M  | ν.                                      |                      |                             | 123456                |                            |           |
|                             | Planta de Entrega                                                     |          | Calle                              |                             |                                   |                                   |            | No. Exterior                            |                      | No. interior                |                       | Codigo Pi                  | Iste      |
|                             | 123                                                                   |          | Juarez                             |                             |                                   |                                   |            | 101                                     |                      | A                           |                       | 66415                      |           |
| algun camolo<br>al botón    | -Conceptos                                                            | Codigo A | rticulo                            | Descripcion                 |                                   | Un                                | nidad      | Cantidad                                | Precio si            | n IVA                       | Importe sin           | IVA                        |           |
| aigun cambio<br>al botón 🎢. | Conceptos                                                             | Codigo A | rticulo                            | Descripcion<br>Producto Mue | estra                             | Un<br>E4                          | nidad<br>8 | Cantidad                                | Precio si            | n IVA                       | Importe sin           | IVA                        | 10        |
| argun camoro                | No. Lines                                                             | Codigo A | rticulo                            | Descripcion<br>Producto Mue | estra                             | Un<br>E4                          | nidad<br>8 | Cantidad<br>1                           | Precio sin<br>100.00 | n IVA                       | Importe sin           | IVA.                       |           |
| aigun camoio                | Conceptos<br>No. Linea<br>1                                           | Codigo A | rticulo<br>Tasa Traslado           | Descripcion<br>Producto Mue | estra<br>Import                   | Un<br>E4                          | nidad<br>8 | Cantidad<br>1<br>Tipo Retencion         | Precio si<br>100.00  | n IVA<br>Tasa Retencio      | Importe sin<br>100.00 | IVA<br>Importe I           | Retencion |
| aigun camoro                | Conceptos<br>No. Linea<br>1<br>Tipo Traslado<br>IVA                   | Codigo A | rticulo<br>Tasa Trasiado<br>16     | Descripcion<br>Producto Mue | estra<br>Import<br>16.0           | Un<br>E4<br>te Traslado           | nidad<br>8 | Cantidad<br>1<br>Tipo Retencion<br>IEPS | Precio sin<br>100.00 | n IVA<br>Tasə Retencio<br>5 | Importe sin<br>100.00 | IVA<br>Importe 1<br>5.00   | Retencion |
| aigun cantoio               | Conceptos<br>No. Linea<br>1<br>Tipo Traslado<br>IVA<br>Tipo Descuento | Codigo A | Tasa Trasiado<br>16<br>Descripción | Descripcion<br>Producto Mue | estra<br>Import<br>16.0<br>Import | te Traslado<br>10<br>te Descuento | sidad<br>8 | Cantidad<br>1<br>Tipo Retencion<br>IEPS | Precio sin<br>100.00 | Tase Retencio               | Importe sin<br>100.00 | Importe I<br>5.00<br>Total | Retencion |

### 8. Generación de la Addenda.

PremiumOne, confirma en la siguiente ventana que el XML se ha generado correctamente. Desde esta ventana puede observar cómo se genera en automático la descarga del XML o bien, presionar el botón

台 Copiar

para extraer la información y darle el tratamiento que usted considere.

| Q Buscar y Descargar | Addenda MA8E - Seleccionar addenda                                                                                                    |
|----------------------|----------------------------------------------------------------------------------------------------|
| E Reportes <         | Contratar otra addenda                                                                                                    |
| : Configuración      | XML Generado Correctamente         Kizmi version="1,8" encoding="utf-8"2xcfd1:Comprobante xs1:schemalocation="http://www.sat.gob.mv/cfd/3 http://www.sat.gob.mv/sitio_internet/s         Tytety/incations_1,8" encoding="utf-8"2xcfd1:Comprobante xs1:schemalocation="http://www.sat.gob.mv/cfd/3 http://www.sat.gob.mv/sitio_internet/s         Tytety/incations_1,8" encoding="utf-8"2xcfd1:Comprobante xs1:schemalocation="http://www.sat.gob.mv/cfd/3 http://www.sat.gob.mv/sitio_internet/s         Tytety/incations_13.5" series "A" follo="4" Fechas="2019-05-2114:01:47"         Sations_200000000000_10000_21:05-2019,4.em         Tytety/incations_1000000_21:05-2019,4.em         WitsAufgrVnQ00008dicktwidDigd0gen212AFZAM020000000022770" certificado="1011630cd         WitsAufgrVnQ00008dicktwidD12005C7001xf012012012012112ab0         Tytety/incations_2000000214:05-2019,4.em         WitsAufgrVnQ00008dicktwidD120002012102200000214:05-2019,4.em         WitsAufgrVnQ00008dicktwidD120002012012020000214:05-2019,4.em         WitsAufgrVnQ00008dicktwidD120002012012020000214:05-2019,4.em         WitsAufgrVnQ00008dicktwidD120002012012020000214:05-2019,4.em         WitsG1200000214:05-2019,4.em         WitsG1200000214:05-2019,4.em         WitsG1200000214:05-2019,4.em         WitsG1200000214:05-2019,4.em         WitsG1200000214:05-2019,4.em         WitsG1200000214:05-2019,4.em         WitsG1200000214:05-2019,4.em         WitsG12000000000000000000000000000000000000 |

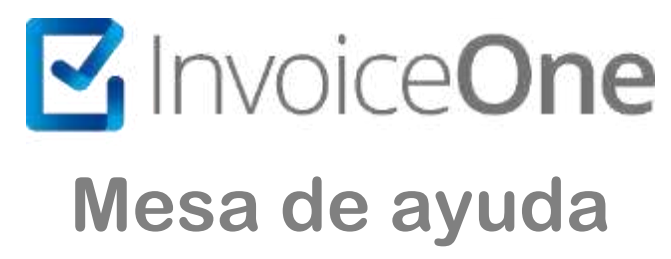

En caso de presentar alguna duda o inconveniente con los procesos aquí descritos, contacta a nuestros agentes en la mesa de servicio. Estos son nuestros medios de contacto:

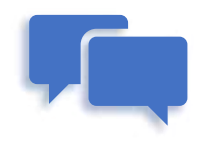

Chatea con nosotros en: http://www.invoiceone.com.mx/soporte/premiumone/

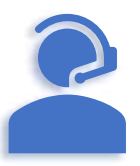

Llámanos al <u>(+52) 81-1966-4450</u> Línea: 1 Ventas | Línea: 2 Soporte

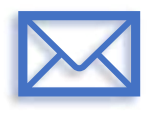

Escríbenos a: soporte@invoiceone.com.mx

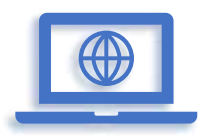

Visita nuestro sitio en: www.invoiceone.com.mx Soporte PremiumOne